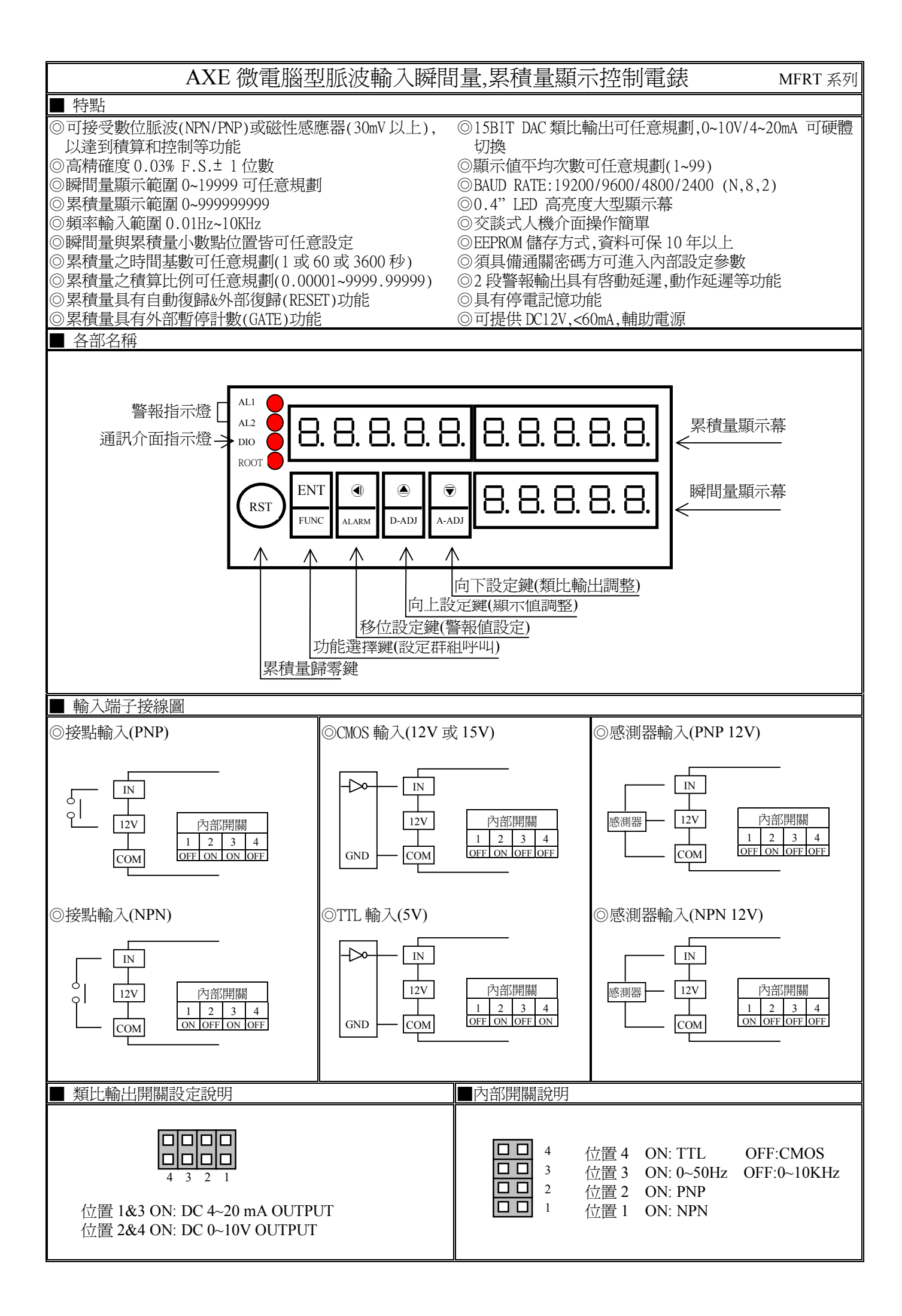

| 按鍵介紹        |                                                        | 操作說明                                                                                                    |                             |                                                              |  |  |
|-------------|--------------------------------------------------------|----------------------------------------------------------------------------------------------------|-----------------------------|--------------------------------------------------------------|--|--|
| ⑩按鍵功能說明     |                                                        | 1.在正常顯示值時,主要功能是呼叫設定群組<br>2.在參數設定百時,主要功能是儲存該百設定資料並進入下一參數設定百                                                                                                    |                             |                                                              |  |  |
| ④按鍵功能說明     |                                                        | 1.在正常顯示值時,主要功能是Imitrix只成進員科聖進八丁一參數設定員<br>1.在正常顯示值時,主要功能是呼叫警報值設定頁<br>2.剛進入設定群組時,設定頁代號及顯示資料會交替顯示,如果需要修正資料可按④鍵進入設<br>定程序,畫面會鎖住顯示資料此時需放開按鍵約 0.2 秒後再按,游標(閃爍顯示代表)即會向左<br>循環顯示.(按鍵反應約 0.2 秒) |                             |                                                              |  |  |
| ◉按鍵功能說明     |                                                        | 1.剛進入參數設定頁時,設定頁代號及顯示資料會交替顯示,如果需要修正資料可按@鍵進入設定程序,畫面會鎖住顯示資料此時需放開按鍵約0.2秒後再按,顯示資料即會向下循環遞增顯示.(按鍵反應約0.2秒)                                                                                    |                             |                                                              |  |  |
| ◉按鍵功能說明     |                                                        | 1.在正常顯示値時,主要功能是呼叫類比輸出 ZERO&SPAN 調整<br>2.剛進入參數設定頁時,設定頁代號及顯示資料會交替顯示,如果需要修正資料可按⑤鍵進入<br>設定程序,畫面會鎖住顯示資料此時需放開按鍵約 0.2 秒後再按,顯示資料即會向下循環遞減<br>顯示.(按鍵反應約 0.2 秒)                                  |                             |                                                              |  |  |
| ▲ ● 複合鍵功能說明 |                                                        | 在設定群組與參數設定頁同時按圖& 愛鍵即返回正常顯示值,但在參數設定頁時該修正資料<br>將會遺失,並不會儲存                                                                                                    |                             |                                                              |  |  |
| 沒按任         | 何鍵                                                     | 在設定群組                                                                                                    | 祖與參數設定頁沒                    | 段按任何鍵約2分鐘即返回正常顯示值                                            |  |  |
| 步驟          | 畫面說                                                    | 玥                                                                                                    | 顯示畫面                        | 操作說明                                                         |  |  |
| 1           | 正常顯示値                                                  |                                                                                                    | 123456789<br>12345          | 按⑩鍵進入通關密碼輸入頁                                                 |  |  |
| 2           | 通關密碼輸入頁<br>P.COD(Pass Code)<br>預設値為0                   | 通關密碼輸入頁<br>P.COD(Pass Code)<br>預設值為 0                                                                                                    |                             | 1.以④&●& ♥鍵輸入5位數正確通關密碼<br>2.按⑩鍵,密碼正確進入設定群組選擇區,密碼錯誤返回正常顯示<br>値 |  |  |
| 3           | 系統參數設定群維<br>警報輸出設定群維                                   | I SYS                                                                                                    | 535                         | 1.以④鍵選擇欲修正資料之設定群組<br>2.按⑩鍵即可進入該設定群組之參數設定頁                    |  |  |
|             | 類比輸出設定群組                                               | AOP                                                                                                    | - o P<br>P<br>P             |                                                              |  |  |
|             | 通訊輸出設定群組                                               | DOP                                                                                                    | dop                         |                                                              |  |  |
|             | 校工で休益申知点                                               | 7 开关 个口                                                                                                    |                             | 11 @ 佛雅博文 法故事机力开始 拉爾姆法 1 呼阻县 小事题 在平式                         |  |  |
| 4           | 修止系統參數設定群組<br>SYS(System)                              |                                                                                                    | 535                         | 以•●雖選擇糸統奓數設定群組,按199雖進人瞬间重小數點位直設<br>定頁                        |  |  |
| 4-1         | 瞬間量小數點位置設定頁<br>DPR(Decimal Point Rate)<br>預設值為 0       |                                                                                                    | <u></u><br>dPr              | 1.以圖&                                                        |  |  |
| 4-2         | 瞬間量最大顯示値設定頁<br>DSPH(Display High Scale)<br>預設値為 19999  |                                                                                                    | 0000 19999<br>45PX          | 1.以④&●& ●鍵輸入瞬間量最大顯示値(0~19999)<br>2.按 ◎鍵進入最大輸入頻率設定頁           |  |  |
| 4-3         | 最大輸入頻率設定頁<br>INHI(Input Max. Hz)<br>預設値為 9999.99       |                                                                                                    | 000999999<br>, nX,          | 1.以④&●&⑦鍵輸入最大輸入頻率(0.01~9999.99Hz)<br>2.按⑩鍵進入顯示平均次數設定頁        |  |  |
| 4-4         | 顯示平均次數設定頁<br>AVG (Average)<br>預設値為 1                   |                                                                                                    | 0000000000000<br>855        | 1.以④&●& ●鍵輸入顯示平均次數(1~99)<br>2.按⑩鍵進入輸入取樣時基設定頁                 |  |  |
| 4-5         | 輸入取樣時基設定頁<br>TBASE(Time Base)<br>預設値為 0.1              |                                                                                                    | <u>000000000</u> (<br>ЕЪЯЗЕ | 1.以④&圖& Ĵ鍵輸入輸入取樣時基(0.1~99.9)<br>2.按⑩鍵進入累積量小數點位置設定頁           |  |  |
| 4-6         | 累積量小數點位置設定頁<br>DPT (Decimal Point Totalizer)<br>預設値為 0 |                                                                                                    | 0<br>192                    | 1.以圖&                                                        |  |  |
| 4-7         | 累積量時間基數設定頁<br>C.TIME (Count Time)<br>預設値為 1            |                                                                                                    | ן<br>ב.צ. הב                | 1.以圖& ●鍵輸入累積量時間基數(1 或 60 或 3600 秒)<br>2.按 ●鍵進入累積量積算比例設定頁     |  |  |
| 4-8         | 累積量積算比例設定頁<br>SCALE (Scale)<br>預設値為 1                  |                                                                                                    | 000 100000<br>SCRLE         | 1.以@鍵輸入累積量積算比例(0.00001~9999.99999)<br>2.按@鍵進入通關密碼設定頁         |  |  |
| 4-9         | 9 通關密碼設定頁<br>CODE(Code)預設值為 0                          |                                                                                                    | 00000000<br>36°3            | 1.以④&圖&毫鍵輸入通關密碼(0~19999)<br>2.按⑩鍵進入面板設定鎖設定頁                  |  |  |

| 4-10 | 面板設定鎖設定頁<br>LOCK(Panel Lock)<br>預設値為 NO          | <u>no</u><br>LoC2 | 1.以圖&◉鍵輸入面板設定鎖(NO or YES)<br>2.按⑩鍵返回系統參數設定群組 SYS                            |
|------|--------------------------------------------------|-------------------|-----------------------------------------------------------------------------|
| 4-11 | 系統參數設定群組 SYS                                     | 545               | 以④鍵選擇欲修正資料之設定群組,按⑩鍵即可進入該參數設定<br>頁                                           |
|      | 攸正敬却舔山迅宁群如                                       |                   |                                                                             |
| 5    |                                                  | roP               | 以③疑迭并言和荆山或龙杆植,按◎疑连八言和荆山送并或龙具                                                |
| 5-1  | 警報輸出選擇設定頁                                        | - 82E             | 1.以▲& ♥鍵輸入警報輸出選擇(RATE 或 TOTAL)                                              |
| 0 1  | AL.SEL(Alarm Select )<br>預設値爲 RATE               | 86.566            | 2.按⑩鍵進入警報1動作方向設定頁                                                           |
| 5-2  | 警報1動作方向設定頁                                       | <u> </u>          | 1.以▲& ●鍵輸入警報1動作方向(HI or LO)                                                 |
|      | ACTI(Active 1)<br>預設値色 HI                        |                   | 2. 按 ⑩ 鍵 進 人 警報 2 動 作 力 同 設 定 貝                                             |
| 5 2  | 警報2動作方向設定百                                       | Н.                | 1.以▲&♥鍵輸入警報2動作方向(HI or LO)                                                  |
| 3-3  | ACT2(Active 2)                                   | 8655              | 2.按⑩鍵進入返回警報輸出設定群組 ROP                                                       |
|      | 預設値為 HI                                          |                   |                                                                             |
| 5-4  | 警報輸出設定群組 ROP                                     |                   | 以④鍵選擇欲修正資料之設定群組,按⑩鍵即可進入該參數設定                                                |
|      |                                                  |                   | 貝                                                                           |
| 6    | 修正類比輸出設定群組                                       |                   | 以④鍵選擇類比輸出設定群組,按⑩鍵進入類比輸出選擇設定頁                                                |
| 0    | AOP                                              | 808               |                                                                             |
| 6-1  | 類比輸出選擇設定頁                                        | - 8 E E           | 1.以圖& ●鍵輸入類比輸出選擇(RATE 或 TOTAL)                                              |
|      | AO.SEL(Analog Output Select)                     | 8 a.5 E L         | 2.按 ⑩ 鍵 進 人 最 小 輸 出 對 應 顯 示 値 設 定 貝                                         |
|      | 且成但局 KAIL<br>是小龄中對確題子值到完百                        |                   | 1 11 ④ & ⑤ & ⑤ 鍵 齢 入 是 小 絵 屮 對 確 顕 元 値 (0~ ,000,000,000)                    |
| 6-2  | 和LO(Analog Output Zero-                          | 000000000         | 2.按@鍵進入最大輸出對應顯示值設定頁                                                         |
|      | According to Display)                            | 8nto              | 註:例額定輸出 0~10V,欲在顯示值為 100 時,輸出 0V,則最小輸出                                      |
|      | 預設値為0                                            |                   | 對應顯示值須修正為100,小數點對應DP設定值                                                     |
| 6-3  | 最大輸出對應顯不值設定自                                     | 0000 19999        | 1.以④&≜&⑦鍵輸入最大輸出對應顯示値(0~999999999)<br>2 按@姆波回類比驗山設完群組                        |
|      | According to Display )                           | 8.4.              | 2.12 ●疑区回短比输口取足杆植<br>註:例額定輸出 0~10V,欲在顯示值為 2000 時,輸出 10V,則最大輸                |
|      | 預設値為 19999                                       |                   | 出對應顯示值須修正爲 2000,小數點對應 DP 設定值                                                |
| 6-4  | 類比輸出設定群組 AOP                                     | 8.2               | 以④鍵選擇欲修正資料之設定群組,按⑩鍵即可進入該參數設定                                                |
|      |                                                  |                   | 只                                                                           |
| 7    | 修正通訊輸出設定群組                                       |                   | 以④鍵選擇通訊輸出設定群組,按⑩鍵進入通訊位址設定頁                                                  |
| /    | DOP                                              | 90b               |                                                                             |
| 7-1  | 通訊位址設定頁                                          | <u> </u>          | 1.以④&●&●鍵輸入通訊位址(0~255)                                                      |
|      | ADDR(Communication-Address)                      |                   | 2.按刪鍵進人通訊鮑率設定貝                                                              |
| 7 2  | 通訊餉率設定百                                          | 19200             | 1.以▲&♥鍵輸入涌訊餉率(19200.9600.4800.2400)                                         |
| 1-2  | BAUD(Communication Baud Rate)                    | 8809              | 2.按⑩鍵進入通訊同步檢測位元設定頁                                                          |
|      | 預設値為 19200                                       |                   |                                                                             |
| 7-3  | 通訊同步檢測位元設定員<br>DADL/Communication Parity Charles |                   | 1.以圖&◉鍵輸人通訊同步檢測位元(non,even,odd)                                             |
|      | FARI(Communication Parity Check)<br>預設値為 non     |                   | □.12 <sup>®</sup> 巍远回通初翩山成足矸租<br>註:Parity 設為 non 時,有些作業平台 STOP BIT 須設 2 BIT |
| 7-4  | 通訊輸出設定群組 DOP                                     |                   | 以④鍵選擇欲修正資料之設定群組,按⑩鍵即可進入該參數設定                                                |
| / 1  |                                                  | 90b               | 頁                                                                           |
| 止取   | 書五野田                                             | 雨二書石              | ₩.//c=0-00                                                                  |
| 少厥   |                                                  | > 湖小重山            | 探下記り                                                                        |
| 8    | 止吊젫不個                                            | <u></u>           | 按●) ) 秒, 進入 ) 一                                                             |
| 8-1  | 警報値1設定頁                                          | 00000000          | 1.以④& & @ 鍵輸入警報值 1(0~999999999)                                             |
|      | AL1 (Alarm 1)<br>至乳店会 0                          | HL :              | 2.按⑩鍵進入警報值2設定頁                                                              |
|      | 頂 設 値 局 り   数 起 値 っ 乳 空 百                        |                   | 1. \/▲&▲&⊜皴藤→ 悠起/店 2(0, 00000000)                                           |
| 8-2  | ■FIXILL 4 収止只<br>AL2 (Alarm 2)                   | 815               | 1.以◎◎◎◎◎◎◎∞●◎◎∞●◎◎∞●◎◎◎◎◎◎◎◎◎◎◎◎◎◎◎◎◎◎◎◎◎                                   |
|      | ,<br>預設值為0                                       |                   |                                                                             |

| 步驟  | 畫面說明                                                   | 顯示畫面                          | 操作說明                                                                                                    |
|-----|--------------------------------------------------------|-------------------------------|----------------------------------------------------------------------------------------------------|
| 9   | 正常顯示値                                                  | 123456789<br>12345            | 按 電鍵約3秒,進入最小輸出調整頁                                                                                                    |
| 9-1 | 最小輸出調整設定頁<br>AZERO(Analog Output<br>Zero Adjust)預設值為 0 | 000000000<br>878ro            | 1.以④&圖& ♥鍵輸入最小輸出調整(± 9999)<br>2.按⑩鍵進入最大輸出調整設定頁<br>註:最小輸出有誤差時,利用 AZERO 作細部調整,如數位 VR 功能                                                                                                    |
| 9-2 | 最大輸出調整設定頁<br>ASPAN(Analog Output<br>Span Adjust)預設値為 0 | 000000000<br>8528n            | 1.以④&@&◉鍵輸入最大輸出調整(± 9999)<br>2.按⑩鍵返回正常顯示値<br>註:最大輸出有誤差時,利用 ASPAN 作細部調整,如數位 VR 功能                                                                                                    |
| 附錄  | 畫面說明                                                   | 顯示畫面                          | 原因分析&操作說明                                                                                                    |
| 1   | 輸入正溢位偵測錯誤                                              | :23456789<br>, oft            | 外部輸入訊號超過可處理範圍(10KHz)                                                                                                    |
| 2   | 顯示正溢位偵測錯誤                                              | :23456789<br>Joft             | 外部輸入訊號超過最大顯示範圍(99999)                                                                                                    |
| 3   | EEPROM 偵測錯誤                                            | 60<br>5 - 80<br>985<br>8 - 80 | <ol> <li>EEPROM 讀取/寫入時外部干擾入侵</li> <li>EEPROM 寫入超次(約100萬次,保固10年)</li> <li>請斷電重新開機,如還顯示 E-00,請執行下列步驟</li> <li>E-00/NO 交替顯示,詢問是否回復 EEPROM 預設値</li> <li>以圖&amp; ●鍵選擇 YES,然後按●鍵返回正常顯示値</li> <li>已回復 EEPROM 預設値,請依步驟1~10 重新設定</li> </ol> |

## MFRT Modbus RTU Mode Protocol Address Map 資料格式 16Bit/32Bit 帶正負號

即 8000~7FFF(-32768~32767)/80000000~7FFFFFFF(-2147483648~2147483647)

|      | (     |                                                                                         |     |
|------|-------|-----------------------------------------------------------------------------------------|-----|
| 位址   | 名稱    | 說明                                                                                      | 動作  |
| 0000 | DPR   | 瞬間量小數點位置,輸入範圍 0000~0004(0~4)0:10 <sup>0</sup> ,1:10 <sup>-1</sup> ,~,4:10 <sup>-4</sup> | R/W |
| 0002 | DSPH  | 瞬間量顯示最高值,輸入範圍 0000~4E1F(0~19999)                                                        | R/W |
| 0004 | AVG   | 顯示平均次數,輸入範圍 0001~0063(1~99)                                                             | R/W |
| 0006 | TBASE | 輸入取樣時基,輸入範圍 0001~03E7(1~999)                                                            | R/W |
| 0008 | DPT   | 累積量小數點位置,輸入範圍 0000~0004(0~8)0:10 <sup>0</sup> ,1:10 <sup>-1</sup> ,~,8:10 <sup>-8</sup> | R/W |
| 000A | CTIME | 累積量時間基數,輸入範圍 0000~0002(0~2)0:1,1:60,2:3600 秒                                            | R/W |
| 000C | CODE  | 通關密碼,輸入範圍 0000~4E1F(0~19999)                                                            | R/W |
| 000E | LOCK  | 面板設定鎖,輸入範圍 0000~0001(0~1)0:NO,1:YES                                                     | R/W |
| 0010 | ALSEL | 警報輸出選擇,輸入範圍 0000~0001(0~1)0:RATE,1:TOTAL                                                | R/W |
| 0012 | ACT1  | 警報1動作方向,輸入範圍0000~0001(0~1)0:HI,1:L0                                                     | R/W |
| 0014 | ACT2  | 警報2動作方向,輸入範圍0000~0001(0~1)0:HI,1:LO                                                     | R/W |
| 0016 | AOSEL | 類比輸出選擇,輸入範圍 0000~0001(0~1)0:RATE,1:TOTAL                                                | R/W |
| 0018 | ADDR  | 通訊位址,輸入範圍 0000~00FF(0~255)                                                              | R/W |
| 001A | BAUD  | 通訊鮑率,輸入範圍 0000~0003(0~3)0:19200,1:9600,2:4800,3:2400                                    | R/W |
| 001C | PARI  | 通訊同步檢測位元,輸入範圍 0000~0002(0~2)0:NON,1:EVEN,2:ODD                                          | R/W |
| 001E | AZERO | 最小輸出調整,輸入範圍 D8F1~270F(-9999~9999)                                                       | R/W |
| 0020 | ASPAN | 最大輸出調整,輸入範圍 D8F1~270F(-9999~9999)                                                       | R/W |
| 0022 | ANLO  | 最小輸出對應顯示值,輸入範圍 0000000~3B9AC9FF(0~999999999)                                            | R/W |
| 0026 | ANHI  | 最大輸出對應顯示值,輸入範圍 0000000~3B9AC9FF(0~999999999)                                            | R/W |
| 002A | AL1   | 警報值1,輸入範圍 0~3B9AC9FF(0~99999999)                                                        | R/W |
| 002E | AL2   | 警報值 2, 輸入範圍 0~3B9AC9FF(0~99999999)                                                      | R/W |
| 0032 | SCALE | 累積量積算比例,輸入範圍 1~3B9AC9FF(1~999999999)                                                    | R/W |
| 0036 | INHI  | 最大輸入頻率,輸入範圍 1~0F423F(1~999999)                                                          | R/W |
| 003A | TOTAL | 目前累積量値                                                                                  | R   |
| 003E | RATE  | 目前瞬間量値                                                                                  | R   |